# 2. マイケンポへのデータ反映確認方法

#### ■目次

2-1. マイケンポにログインする・・・・・2ページ

2-2. 歩数データの反映を確認する・・・・3ページ

## 2. マイケンポへのデータ反映確認方法

マイケンポに反映された歩数データを確認する手順です。

### 2-1. マイケンポにログインする

マイケンポサイトにログインします。

https://sgh.kenpo.gr.jp/logini.asp

②「ウェルネスメモ」メニューを開きます。

| MY К<br>sgπ−ル               | ENPO<br>ディングスグループ健康保険組合                                              | Í          |   |                          |
|-----------------------------|----------------------------------------------------------------------|------------|---|--------------------------|
| Г                           | Login                                                                | ]          |   |                          |
|                             | ID<br>PASSWORD                                                       |            |   | ①マイケンポサイトに<br>ログインします。   |
|                             | 」 No と ID を保持する (10日間有効)                                             |            |   |                          |
|                             | KENPO                                                                | ^          | _ |                          |
| <u>піїї</u><br>кароджі SGж- | ルディングスグループ健康保険組合                                                     | Y          |   | ②「ウェルネスメモ」<br>メニューを開きます。 |
|                             | ヘルスケアボイント 健康情報 ウェルネスメモ 医療費適知                                         | 電話相談カウンセリニ |   |                          |
| 2018.2.1 NEV<br>2017.12.1   | 5<br>生活習慣病予防キャンペーン「アブリでウォーキング」を実施します<br>器種サポート執高を追加しました。こちらからご覧ください。 |            |   |                          |
| 2017.12.1                   | SG健保ナビ(2017秋号)クロスワードバズル解答受付は終了しました<br>30日練切】                         | た。【11月     |   |                          |
| 2017.10.31                  | 家庭用常備薬のお申込みが終了しました。                                                  | ~          |   |                          |

#### 2-2. 歩数・体重データの反映を確認する

- 「ウォーキング」メニューを開きます。
- ②「歩数履歴」ボタンをクリックします。

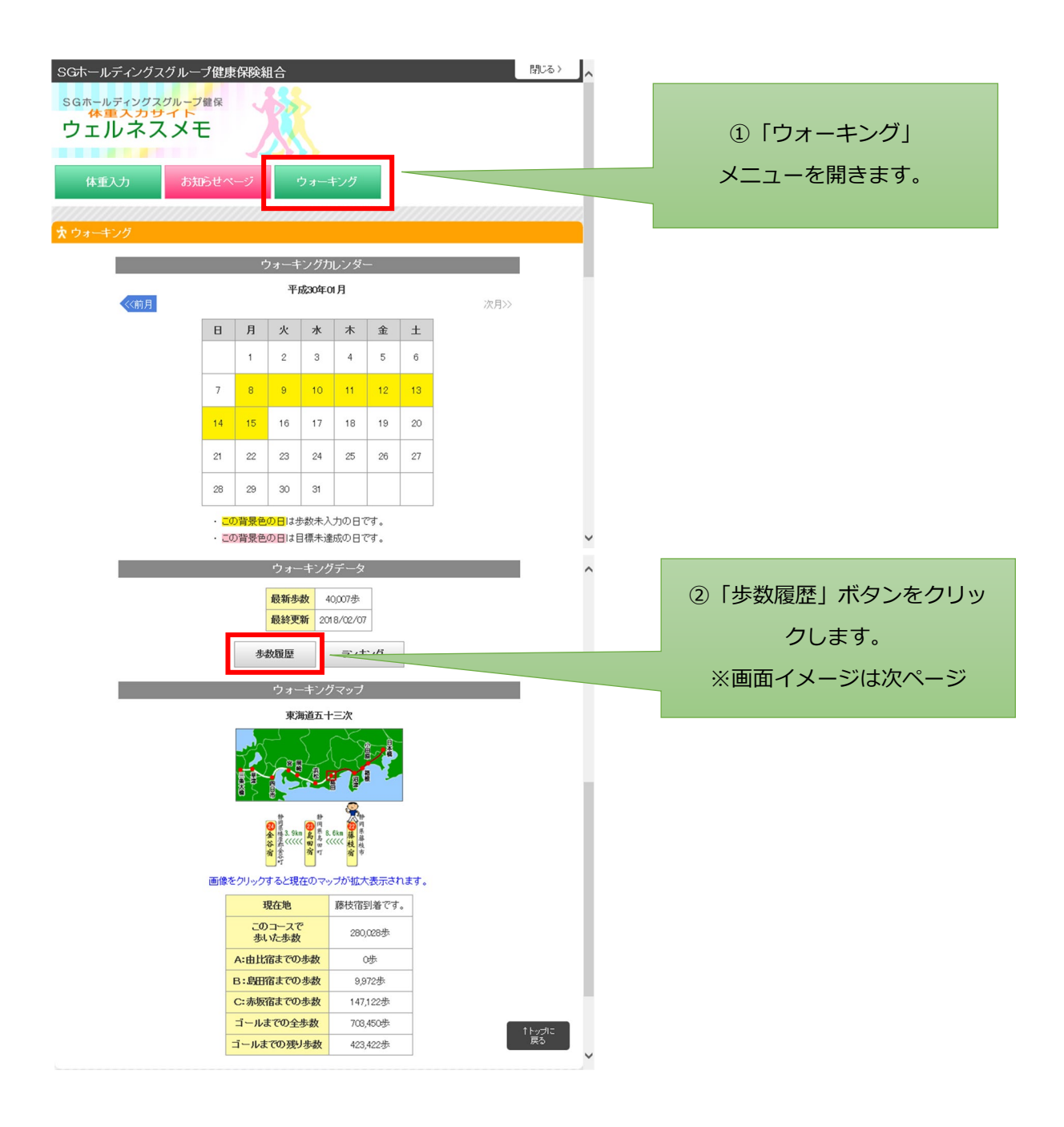

③「月別歩数」欄にて歩数データの反映を確認することができます。

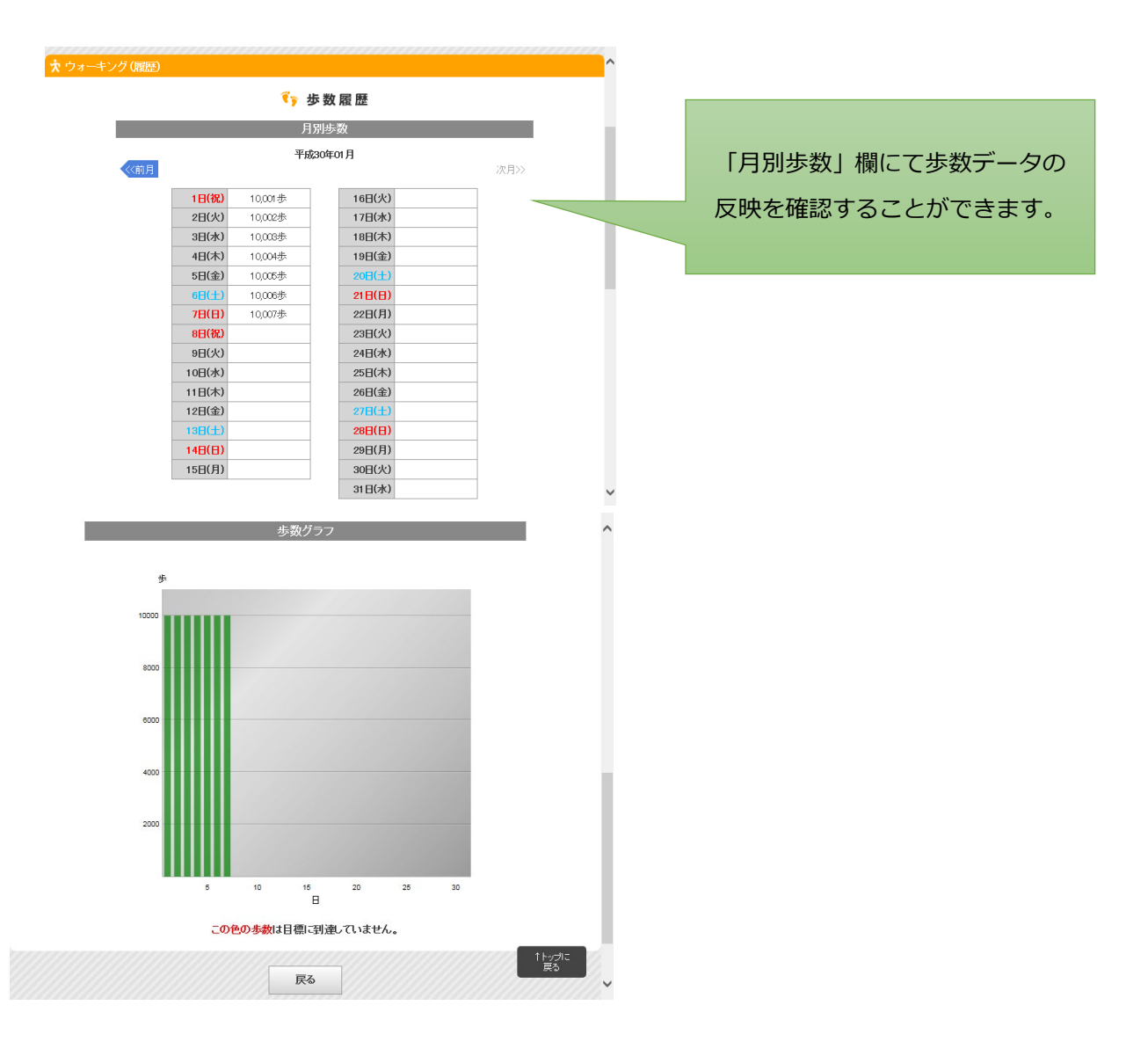

(説明ここまで)